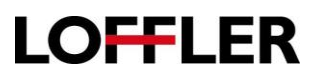

?

Stanciard Siz

## **Canon ImageRUNNER Advance: Printing Labels**

Caution: Only print labels through the multi-purpose tray. When going from the paper drawers, the labels have a much higher chance of peeling off and causing major complications to the machine.

## At the Copier

- Insert the labels into the multipurpose tray to open the multipurpose tray's Custom Size display window.
- 2. Click **Change** to change the paper type.
- 3. Select Labels
- 4. Click OK.

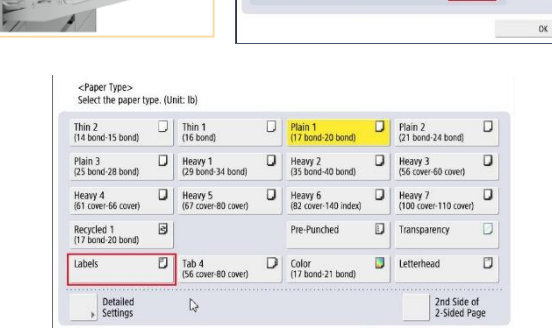

Print

-

× Cancel

<Multi-Purpose Tray> Adjust the slide guide width to match the loaded pape

LTR

OK

aper Type Plain 1 (17-20 lb bond)

## From the computer, access the print driver:

- 1. Open the labels document.
- 2. Select File>Print.
- 3. Select the Canon copier.
- 4. Select the Paper Source tab.
- 5. Select Multipurpose tray.
- 6. Select **Labels** from the Settings button.

Note: Labels can only print 1sided.

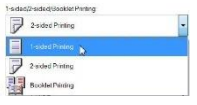

- 7. Click **OK**.
- 8. Click Print to print the labels.

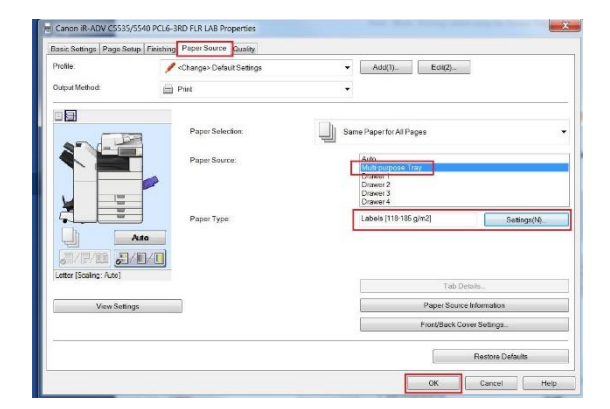

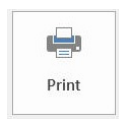

©2018 Loffler Companies

MN – Bloomington: 952.925.6800 • Mankato: 507.625.8040 • Rochester: 507.292.8888 • St Cloud: 320.255.8888 • Willmar: 320.905.0289 WI – Eau Claire: 715.834.2679 • Hudson: 715.834.2679 • La Crosse: 608.782.7587